## Инструкция по формированию списка литературы для рабочей программы

- 1. Зайти на сайт СГМУ (<u>https://www.nsmu.ru/</u>)
- 2. Найти слева ссылку «Научная библиотека СГМУ» и перейти по ней на сайт библиотеки.

введите слово для поиска ゝ

Сведения об образовательной организации ПРИЕМНАЯ КОМИССИЯ АККРЕДИТАЦИЯ СПЕЦИАЛИСА АГМИ-АГМА-СГМУ 85 лет Год экологии - 2017 Задай вопрос ректору Неделя открытых дверей Проект "Профилактика и здоровый образ жизни" Научная библиотека СГМУ Ученые советы Консультативно-диагностическая

Лечебная работа Проект "Экзоскелет"

3. На сайте научной библиотеки СГМУ (<u>https://www.nsmu.ru/lib/</u>) перейти в раздел «Электронный каталог и полнотекстовая электронная библиотека»

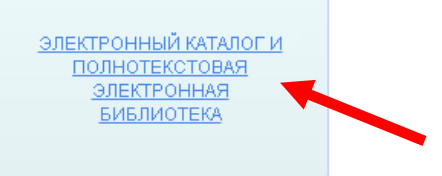

4. Войти как гость или ввести логин и пароль для пользователей библиотеки

| $\leftarrow \  \   \rightarrow \  \   {\tt G}$ | ▲ Не защищено             | http://el.nsmu.ru/cgi-bin/irbis64r_plus/cgiirbis_64_ft.exe?C21COM=F&I21DBN=NSMU_FULLTEXT&P21DBN=NSMU&Z21ID=&S21CNR=5 | œ         | ☆        | 0      | :    |
|------------------------------------------------|---------------------------|----------------------------------------------------------------------------------------------------|-----------|----------|--------|------|
| ا کې 💿                                         | 3                         |                                                                                                    |           |          |        |      |
| Научная библиоте                               | <u>жа СГМУ г. Арханге</u> | <u>IPCK</u>                                                                                                    | Электронн | кая библ | иотека |      |
|                                                |                           | ЭЛЕКТРОННАЯ<br>БИБЛИОТЕКА<br>сверного гохудиственного<br>жедецинского эниверситета                                   |           |          |        |      |
|                                                |                           | Введите логин и пароль                                                                                               |           |          |        |      |
| Логин:                                         |                           | Пароль:                                                                                                    |           |          | войти  |      |
|                                                |                           | Войти как Гость или За                                                                                               |           | а в Бі   | блиот  | rovv |

5. Слева выбрать «Формирование таблиц по книгообеспеченности»

| ЭЛЕКТРОННАЯ<br>БИБЛИОТЕКА<br>Свемаго гозданственого<br>жедицинского умиверситета                                                                                                    |                                                                                                    |              | ссс<br>Кс<br>О.<br>Ві<br>Ли<br>Ис<br>За<br>Ко<br>Мо | трудник<br>инахина<br>пьга<br>льга<br>льентиновна<br>тория<br>кладки<br>раина заказов<br>жи запросы |                   |   |  |  |
|----------------------------------------------------------------------------------------------------|----------------------------------------------------------------------------------------------------|--------------|-----------------------------------------------------|----------------------------------------------------------------------------------------------------|-------------------|---|--|--|
| База данных: Книгообеспеченность                                                                                                    |                                                                                                    |              |                                                     | ~                                                                                                   | Новые поступления |   |  |  |
| Описание                                                                                                    |                                                                                                    |              |                                                     |                                                                                                    |                   |   |  |  |
| Чтобы слово было найдено в точности в том виде, как указано, заключите                                                                                                    | ero в двойные                                                                                                    | кавычки. Нап | ример: "Соко                                        | nos"                                                                                                |                   |   |  |  |
| наза данных: Книгообеспеченность V Новые поступления писание  чтобы слово было знашено в точности в ток изда, как указыно, заключите вто в даобные каночки. Накример, "Соколов"  Я ищу: Прадлоги, индиалы и знаки практичники токо на вердить Блибликографический поиск 4  Оримрование то вида с во сости в ток изда с на указыно, заключите вто в даобные каночки. Накример, "Соколов"  Искать Слибликографический поиск 4  Оримрование токобоспеченности |                                                                                                    |              |                                                     |                                                                                                    |                   |   |  |  |
| Библиографический поиск +                                                                                                    | История и получествието получествието получествието на велитика и сополнитика и сополнитика и сопол |              |                                                     |                                                                                                    |                   |   |  |  |
| Формирование таблиц по книгообеспеченности<br>Дололиительние парачетры                                                                                                    |                                                                                                    |              |                                                     |                                                                                                    |                   |   |  |  |
| Поступления за 2024 у год                                                                                                    |                                                                                                    |              |                                                     |                                                                                                    |                   |   |  |  |
|                                                                                                    |                                                                                                    | 2024         |                                                     |                                                                                                    |                   |   |  |  |
|                                                                                                    | Декабрь                                                                                                    | Ноябрь       | Октябрь                                             |                                                                                                    |                   | 1 |  |  |
|                                                                                                    | <u>Сентябрь</u>                                                                                                    | Август       | Июль                                                |                                                                                                    |                   |   |  |  |
|                                                                                                    | Июнь                                                                                                    | Май          | Апрель                                              |                                                                                                    |                   |   |  |  |
|                                                                                                    | Март                                                                                                    | Февраль      | Январь                                              |                                                                                                    |                   | Ŧ |  |  |

6. Автоматически выбирается база данных «Книгообеспеченность». Далее указать ФАКУЛЬТЕТ (для ординатуры и аспирантуры специальность)

| 🖂 😒 😫 🚾 📧                            |                                           |
|--------------------------------------|-------------------------------------------|
| Мастер формирования таблиц (         | выбрана база данных: Книгообеспеченность) |
| Учебники с данными по книгообеспечен | юсти                                      |
| Параметры отбора (не менее 2-3       |                                           |
| Факультет                            | Педиатрический факультет 🗸 🗸 🗸 🗸          |
| Кафедра                              | v                                         |
| Специальность                        |                                           |
| Направление                          |                                           |
| Дисциплина                           | ИНФЕКЦИОННЫЕ БОЛЕЗ                        |
| Заголовки (не более 2-х)             |                                           |
| Тип литературы (основная/доп         | олнительная)                              |
| 🗆 Факультет                          |                                           |
| 🗆 Кафедра                            |                                           |
| Специальность                        |                                           |
| 🗆 Дисциплина                         |                                           |
|                                      |                                           |

Выполнить

Далее в строке «ДИСЦИПЛИНА» ввести название и выбрать из списка предложенных дисциплин, как показано на картинке ниже.

| 💿 👱 😫 🖸                                                               |  |  |  |  |  |  |  |
|-----------------------------------------------------------------------|--|--|--|--|--|--|--|
| Мастер формирования таблиц (выбрана база данных: Книгообеспеченность) |  |  |  |  |  |  |  |
|                                                                       |  |  |  |  |  |  |  |
| Учебники с данными по книгообеспеченности                             |  |  |  |  |  |  |  |
|                                                                       |  |  |  |  |  |  |  |

| Параметры отбора (не менее 2-> | c)                               |
|--------------------------------|----------------------------------|
| Факультет                      |                                  |
| Кафедра                        |                                  |
| Специальность                  |                                  |
| Направление                    |                                  |
| Дисциплина                     | Инфекционные б                   |
| Заголовки (не более 2-х)       | ИНФЕКЦИОННЫЕ БОЛЕЗНИ             |
| Тип литературы (основная/доп   | ИНФЕКЦИОННЫЕ БОЛЕЗНИ У ДЕТЕЙ     |
| 🗆 Факультет                    | ИНФЕКЦИОННЫЕ БОЛЕЗНИ. ФТИЗИАТРИЯ |
| 🗆 Кафедра                      | ·····                            |
| Специальность                  |                                  |
| 🗆 Дисциплина                   |                                  |
| Duranuur                       |                                  |
| выполнить                      |                                  |

И нажать на кнопку «ВЫПОЛНИТЬ».

## 7. Ниже сформируется список дополнительной и основной литературы по вашему запросу!

|    | Отбор во параметрак:<br>факультет: ПФ<br>лисциплина: ИНФЕКЦИОННЫЕ БОЛЕЗНИ У ДЕТЕЙ                                                                                                    |                    |                        |
|----|----------------------------------------------------------------------------------------------------|--------------------|------------------------|
|    | Заданы заголовки таблицы:<br>по типу литературы                                                                                                    |                    |                        |
| N₂ | Краткое описание                                                                                                    | Кол-во экземпляров | KKO                    |
|    | Дополнительная литература                                                                                                    |                    |                        |
| 1  | Детская анестезиология и интенсиния терыпия, неосполные состояния в неонатологии [Электронный учебнык] : учебное пособие / А. Н. Колесников, С. В.<br>Москланию, А. Г. Мактасасов ГЭОТАР-Медиа, 2022 752<br>https://www.studentibrary.ru/book/ISBN9783970466056.html                            | Эл. изд.           | 1.00                   |
| 2  | Инфекционные болезни у детей: краткое руководство [Электрона, н., бонк]: учеб. пособие для студентов / А. В. Богданова [и др.] Изд-во СГМУ, 2024<br>352<br>цир://el.иsmu.ru/elib/3548/                                                                                                    | Эл. изд.           | 1.00                   |
| ;  | Новая хоронавирусная инфекция у детей [Электронный учебник] : руковолство / ред.: И. М. Османов [и др.] ГЭОТАР-Медиа, 2023 344<br>https://www.studentilbrary.ra/book/ISBN9785970476499 htm]                                                                                                    | Эл. изд.           | 1.00                   |
| 4  | Протозоозы и гельминтозы [Электронный учебник] : учебное пособие / ред.: Н. Д. Юшук, А. К. Токмалаев ГЭОТАР-Медиа, 2021 544<br>https://www.studentibrary.ru/book/ISBN9785970455449 html                                                                                                    | Эл. изд.           | 1.00                   |
| 5  | Сундухов А.В. Взгляд инфекциониста: инфекции, здоровье и жизнь [Электронный учебник] / А. В. Сундухов ГЭОТАР-Медиа, 2023 112<br>https://www.studentlibrary.ru/book/ISBN9785970470527.html                                                                                                    | Эл. изд.           | 1.00                   |
| 5  | Чемоданов В. Критерии диагностики инфекционно-воспатительных и аллеричиских бронхолегочных заболеваний у детей [Электронный учебник] :<br>учебное пособие / В. В. Чемоданов, Е. В. Шинткова, Е. Е. Краснова ГЭОТАР-Медиа, 2021 120<br>https://www.studentlibrary.ru/book/ISBN9785970463494.html | Эл. изд.           | 1.00                   |
| 1  | [Шайгор В.М. Скоран и неотножная медицинская помощь при острых инфекционных заболеваниях у детей [Электронный учебник]: краткое руководство для<br>врячей / В. М. Шайгор ГЭОТАР-Мелиа, 2024 464<br>https://www.studenthbray.ru/book/ISBN978970487068.htm]                                       | Эл. изд.           | 1                      |
| 3  | Щепина И. В. Профилактика вирусных гепатитов В и С у детей раннего возраста [Электронный учебник] : методические рекомендации / И. В. Щепина, О. В.<br>Самодова Изд-во Северного государственного медицинского университета, 2016 20<br><u>http://el.now.urelh.0843</u> .                       | Эл. изд.           | 1.00                   |
|    | Основная литература                                                                                                    |                    |                        |
| 1  | Учайкин, Василий Федорович. Инфекционные болезии у детей [Электронный учебник] : учебник / В. Ф. Учайкин, О. В. Шамшева ГЭОТАР-Медиа, 2024<br>920 с.<br>https://www.studentlibrary.ru/ru/book/ISBN9785970487211.html                                                                            | Эл. изд.           | 1.00                   |
|    |                                                                                                    | © Север            | ный ГМУ г. Архангелься |

~

Вы имеете возможность ознакомиться с выбранными изданиями, нажав на прямую ссылку. Полный текст доступен для зарегистрированных пользователей ЭБС «Консультант студента» <u>https://www.nsmu.ru/lib/external/ebs\_ks.php</u>

Также вы можете открыть полный текст издания из электронной библиотеки СГМУ, используя ссылку. Для доступа к ресурсу требуется авторизация.

| Отбор по параметрам:<br>фахультет: ПФ<br>дисциплина: ИНФЕКЦИОННЫЕ БОЛЕЗНИ У ДЕТЕЙ                                                                                                    |                    |                         |  |  |  |  |
|----------------------------------------------------------------------------------------------------|--------------------|-------------------------|--|--|--|--|
| Заланы заголовки таблицы:<br>по типу литературы                                                                                                    |                    |                         |  |  |  |  |
| Уе Краткое описание                                                                                                    | Кол-во экземпляров | ККО                     |  |  |  |  |
| Дополнительная литература                                                                                                    |                    |                         |  |  |  |  |
| Детская анестезнологии и интенсияная герапия, неотложные состояния в неонагологии [Электронный учебник] : учебное пособие / А. Н. Колесников, С. В. Москаленко, А. Г. Анастасов ГЭОТАР-Медиа, 2022 752<br>https://www.studentilurary.ru/book/ISBN9785970466056 html                                       | Эл. изд.           | 1.00                    |  |  |  |  |
| Инфекционные болезни у детей: краткое руководство [Электронный учебник] : учеб. пособие для студентов / А. В. Богданова [и др.] Изд-во СГМУ, 2024<br>352<br>http://el.nsmu.ru/elib/3548/                                                                                                    | Эл. изд.           | 1.00                    |  |  |  |  |
| Новая коронавирусная нифекция у детей [Элек., Энный учебник] : руководство / ред.: И. М. Османов [и др.] ГЭОТАР-Медиа, 2023 344<br>https://www.studentlibrary.ru/book/ISBN9785970476499.html                                                                                                    | Эл. изд.           | 1.00                    |  |  |  |  |
| Протозоозы и гельминтозы [Электронный учебник] : учебное пособие / ред.: Н. Д. Юшук, А. К. Токмалаев ГЭОТАР-Медиа, 2021 544<br>https://www.studentlibrary.ru/book/ISBN9785970455449.html                                                                                                    | Эл. изд.           | 1.00                    |  |  |  |  |
| Сундуков А.В. Взгляд инфекциониста: инфекции, здоровье и жизнь [Электронный учебник] / А. В. Сундуков ГЭОТАР-Медиа, 2023 112<br>https://www.studentlibrary.ru/book/ISBN9785970470527.html                                                                                                    | Эл. изд.           | 1.00                    |  |  |  |  |
| Чемоданов В.В. Критерии диагностики инфекционно-воспалительных и аллергических бронхолегочных заболеваний у детей [Электронный учебник] :<br>учебное пособие / В. В. Чемоданов, Е. В. Шниткова, Е. Е. Краснова ГЭОТАР-Медиа, 2021 120<br><u>https://www.studentlibrary.ru/book/ISBN9785970463949.html</u> | Эл. изд.           | 1.00                    |  |  |  |  |
| Шайтор В.М. Скорая и неотложная медицинская помошь при острых инфекционных заболеваниях у детей [Электронный учебник] : краткое руководство для<br>врачей / В. М. Шайтор ГЭОТАР-Медиа, 2024 464<br><u>https://www.studentlibrary.ru/book/ISBN9785970487068.html</u>                                       | і Эл. изд.         | 1                       |  |  |  |  |
| Щепина И. В. Профилактика вирусных гепатитов В и С у детей раннего возраста [Электронный учебник] : методические рекомендации / И. В. Щепина, О. В<br>Самодова Изд-во Северного государственного медицинского университета, 2016 20<br><u>http://el.nsmu.ru/elib/0843/</u>                                | Эл. изд.           | 1.00                    |  |  |  |  |
| Основная литература                                                                                                    |                    |                         |  |  |  |  |
| Учайкин, Василий Федорович. Инфекционные болезни у детей [Электронный учебник] : учебник / В. Ф. Учайкин, О. В. Шамшева ГЭОТАР-Медиа, 2024<br>920 с.<br>https://www.studentlibrary.ru/ru/book/ISBN9785970487211.html                                                                                      | Эл. изд.           | 1.00                    |  |  |  |  |
|                                                                                                    | © Севе             | оный ГМУ г. Архангельск |  |  |  |  |

8. Для примера, мы выбрали учебные издания по дисциплине ИНФЕКЦИОННЫЕ БОЛЕЗНИ У ДЕТЕЙ.

Далее можно список литературы распечатать или сохранить его в формате PDF.

|                    | Учебники с данными по книгообеспеченнос<br>Отбор по параметрам:<br>факультет: ПФ                                                                                                    | <b>TII</b>                | Печать 2 листа бумаги                                      |  |
|--------------------|----------------------------------------------------------------------------------------------------|---------------------------|------------------------------------------------------------|--|
|                    | дисциплина: ИНФЕКЦИОННЫЕ БОЛЕЗНИ У Ді<br>Заданы заголовки таблицы:<br>по типу литературы                                                                                                    | ETER                      | Принтер 📑 HP LaserJet Pro MFP M2 🔻                         |  |
|                    | № Краткое описание                                                                                                    | Кол-во<br>экземпляров ККО | Страницы Все 💌                                             |  |
|                    | Дополнительная литература                                                                                                    |                           |                                                            |  |
| № Kr               | состояния в неонагологии [Элекстронный учебник]:<br>1 учебное пособие / А. Н. Колесников, С. В. Москаленко, А. Г.<br>Анастасов Г90/ТАР-Медиа, 2022 752<br><u>https://www.studentlibrary.ru/book/ISBN9785970466056.html</u>                                                                          | Эл. изд. 1.00             | Копии 1                                                    |  |
| Де<br>1 / А        | Инфекционные болезни у детей: краткое руководство<br>2 [Электронный учебник]: учеб. пособне для студентов / А.<br>В. Богданова (и др.) Изд-во СТМУ, 2024 352<br>http://el.nsmu.ru/elib/3548/                                                                                                    | Эл. изд. 1.00             | Ориентация Вертикальная •                                  |  |
|                    | Новая коронавирусная инфекция у детей [Электронный<br>учебник]: руководство / ред.: И. М. Османов [и др.]<br>ГЭОТАР-Медиа, 2023 344<br>https://www.studentlibrary.ru/book/ISBN9785970476499.htm]                                                                                                    | Эл. изд. 1.00             |                                                            |  |
| htt<br>Hc          | Прогозоозы и гельмингозы [Электронный учебник]:           учебное пособие / ред.: Н. Д. Ющук, А. К. Токмалаев<br>ГЭОТАР-Медиа, 2021 544           https://www.studentlibrary.ru/book/ISBN9785970455449.html                                                                                         | Эл. изд. 1.00             | Дополнительные настройки 🗸 🛁                               |  |
| 3 20<br>htt        | Сундуков А.В. Взгляд инфекциониста: инфекции, здоровье и<br>загань [Электронный учебник] / А.В. Сундуков<br>5 ГЭЭТАР-Медна, 2023 112<br>https://www.studentiliteary.ru/book/JSBN9785970470527.html                                                                                                  | Эл. изд. 1.00             |                                                            |  |
| 4 20<br>htt        | Чемоданов В.В. Критерни диатистики инфекционно-<br>поспалительнах и аллертических броколегочных<br>заболеваний у детей [Электронный учебные]: учебное<br>пособие Г.В. Чемоданов, Е.В. Шилтова, Е. Е. Краснова.<br>ГЭОТАР-Мения, 2021 120<br>https://www.studentherur.vu/book/SEN9/785970463499.html | Эл. изд. 1.00             |                                                            |  |
| 5 20<br>htt<br>Че  | Пайтор В.М. Скорая и неотножная медицинская помощь<br>при острах инфекционных заболеваниях у детей<br>7 Заветкронный учебных і кратове руководство для врачей /<br>В. М. Шайтор ГЭОТАР-Медиа, 2024 464<br>https://www.stadentlibary.ru/book/1588/97859/0487068.html                                 | Эл. изд. 1                |                                                            |  |
| б [Э<br><u>htt</u> | 8 Щепина И. В. Профилактика вирусных гепатитов В и С у<br>детей раннего возраста [Электронный учебник] :                                                                                                    | Эл. изд. 1.00             | Печать Отмена                                              |  |
|                    | ал и неотложнал медицинскал помощо при остр<br>пуглаластво для возгай / R_M_Шайтов_, ГЭО                                                                                                    | ТАР.Мелиа 20              | лан засолевания у Детен (электронный<br>024 - 464 Эн нэн 1 |  |

|                   | Учебники с данными по книгообеспеченности<br>Отбор по параметрам:                                                                                                    |                      | Î | Печать               | 2 страницы          |
|-------------------|----------------------------------------------------------------------------------------------------|----------------------|---|----------------------|---------------------|
|                   | факультет: ПФ<br>дисциплина: ИНФЕКЦИОННЫЕ БОЛЕЗИИ У ДЕТІ<br>Заданы заголовки таблицы:<br>по типу литературы                                                                                                    | ЕЙ                   |   | Принтер              | Сохранить как PDF 🔹 |
|                   | Ne Краткое описание В<br>Дополнительная литература                                                                                                    | бол-во<br>кземпляров |   | Страницы             | Bce •               |
| № Kr              | detexas anecretarionoris i untrencionna repainta, neoritoxinale<br>cocrosinita n neoritoxioriu [3zectropunită] yredinute]:<br>1 yredineo neocóne / A. H. Koncennon, C. B. Mockanenko, A. F. /<br>Anacroso, n. 7007170-Mengan, 2022, 752<br>https://www.studentlibeary.ru/beok/ISBN9785970466056.html                                                                                                    | Эл. изд. 1.00        |   | Ориентация           | Вертикальная        |
|                   | Инфекционные болезни у детей: краткое руководство<br>2 [Электронный учебник]: учеб. пособие для студентов / А.<br>8. Б. Богданова [и дл.] Издево СТМУ, 2024 352<br>http://cl.nsmu.ru/clib/3548/                                                                                                    | Эл. изд. 1.00        |   |                      |                     |
|                   | Новая коронавирусная инфекция у детей [Электронный<br>учебник]: руховодство / ред.: И. М. Семанов [и др.]<br>ГЭОТАР-Медиа, 2023 344<br>https://www.studentlibrary.ru/book/ISBN9785970476499.html                                                                                                    | Эл. изд. 1.00        |   | Дополнительные настр | юйки 👻              |
|                   | Протозоозы и гельминтозы [Электронный учебник]:<br>4 учебное пособие / ред: Н. Д. Ющук, А. К. Токмалаев<br>ГЭОТАР-Медиа, 2021 544<br>https://www.studentlibrary.ru/book/ISBN9785970455449.html                                                                                                    | Эл. изд. 1.00        |   |                      |                     |
| 3 20<br>htt       | Сундуков А.В. Вытлад инфекциониста: инфекции, здоровье и<br>жизнь [Электронный учебник] / А. В. Сундуков<br>ГЭОТАР-Медиа, 2023 112<br>https://www.suduentlibeary.ur/book//SRN9785970470527.html                                                                                                    | Эл. изд. 1.00        |   |                      |                     |
| 4 20<br>htt<br>Cy | Ченосанов В.В. Критерии ликитестног инфекционно-<br>соверственных и закратических бразоватовленных<br>заблаеваний у детей [Элестронный учебние]: учебное<br>пособие: В.В. Ченоднов, Е. В. Шингизова, Е. Е. Краснова<br>ГЭОТАР-Меция, 2021 120<br>https://www.studenthieser.unbedot/SBN278270463494.html                                                                                                    | Эл. изд. 1.00        |   |                      |                     |
| 5 20<br>htt<br>He | Шайтор В.М. Скорая и неотложная медицинская помощь<br>при острых инфекционных заболеваниях у детей<br>7 [Электронный учебния] : рагитор руководство для врачей /<br>В. М. Шайтор ГЭОТАР-Медиа, 2024 464<br>https://www.ceude.adu/disear.un/back/18D1078200/029062 https://<br>bit.com/adu/disear.un/back/18D1078200/029062 https://<br>https://www.ceude.adu/disear.un/back/18D1078200/029062 https://<br>https://www.ceude.adu/disear.un/back/18D1078200/029062 https://<br>https://www.ceude.adu/disear.un/back/18D1078200/029062 https://<br>https://www.ceude.adu/disear.un/back/18D1078200/029062 https://<br>https://disear.un/back/18D1078200/029062 https://<br>https://disear.un/back/18D1078200/029062 https://<br>https://disear.un/back/18D1078200/029062 https://<br>https://disear.un/back/18D1078200/029062 https://<br>https://disear.un/back/18D1078200/029062 https://<br>https://<br>https: | Эл. изд. 1           |   |                      |                     |
| 6 [9<br>htt       | В Щепина И. В. Профиластика вирусных гелатитов В и С у     детей раннего возраста [Электронный учебник]:                                                                                                    | Эл. изд. 1.00        |   |                      | Сохранить Отмена    |

8. Ссылки на электронные издания в формате PDF активны, по которым вы можете ознакомиться с изданиями и скопировать ссылку (выделена синим цветом) для списка литературы в рабочую программу дисциплины:

|                                                              | Основ                                                                                                    | ная литература                       |                                         |                                       |                                |
|--------------------------------------------------------------|----------------------------------------------------------------------------------------------------|--------------------------------------|-----------------------------------------|---------------------------------------|--------------------------------|
| Учайкин, Вас           1         920 с. <u>https://www.s</u> | силий Федорович. Инфекционные болезни у детей <b>[Электронный учебник]</b> : уче<br>studentlibrary.nu/ru/book.ISBN9785970487211.html | бник / В. Ф. Учайкин, О. В. Шамшева. | - ГЭОТАР-Медиа, 2024.                   | Эл. изд.                              | 1.00                           |
|                                                              |                                                                                                    |                                      |                                         | ЮСевер                                | оныи I МУ г. Архангельск       |
| ← → C (==                                                    | https://www.studentlibran.p./ru/book/ISBN9785970487211.html                                                                          |                                      |                                         | Google Объектив                       |                                |
| Настроить шр                                                 | оифт (+) (100%) (-) (Версия сайта для слабовидящих)                                                                                  | 🏠 Закладки                           | і) Инструкция                           | 🗵 Ольга В                             | Личный кабинет<br>Залентиновна |
| Аранана<br>Кон<br>сту,                                       | а бибиетечная остяма<br>ICCУЛЬТАНТ<br>Дента<br>Поиск по библиотеке                                                                   | ٩                                    | Получить дос                            | туп удалённо                          | RU EN                          |
| An inclusioned<br>Software with                              | под. ред Учайкина В.Ф., Шамшевой О.В.<br>Инфекционные болезни у детей<br>Издательство ГЭОТАР-Медиа                                   | <b>ئ</b> •                           | Оглавление<br>Оборот титула             |                                       |                                |
| 6                                                            | Тип издания учебник                                                                                                    |                                      | Авторский коллекти                      | в                                     |                                |
| В КОРЗИНУ                                                    | Год издания 2024<br>Тиражи других лет 2024, 2022, 2021                                                                               |                                      | История кафедры и<br>детей педиатрическ | нфекционных болезне<br>ого факультета | ей у                           |
|                                                              | Читать online Скачать приложение                                                                                                    |                                      | Предисловие                             |                                       |                                |

Библиографическое описание на литературу можно скопировать и вставить в рабочую программу.

9. В случае, если недостаточно источников для рабочей программы, вы можете самостоятельно осуществить *поиск в базе Книгообеспеченность по дисциплине не указывая факультет* (список будет содержать больше изданий) или дополнительно посмотреть издания, имеющиеся в библиотеке:

- в печатном виде в базе ЭЛЕКТРОННЫЙ КАТАЛОГ;
- в электронном виде в базе ЭЛЕКТРОННАЯ БИБЛИОТЕКА;

- а также в электронной библиотечной системе <u>Консультант студента</u>, <u>MedBaseGeotar</u>, онлайнплатформа медицинских ресурсов на английском языке <u>Jaypeedigital</u> (информация для получения доступа по ссылке: <u>https://www.nsmu.ru/lib/external/jaypeedigital.php</u>)

10. Обращаем Ваше внимание, что при выборе печатных изданий необходимо учитывать количество экземпляров в соответствии с нормативами. Рекомендуем в список основной литературы включать издания в электронном виде, так как они гарантируют 100 % книгообеспеченность. Обучающимся предоставлен индивидуальный неограниченный доступ к электронным учебным изданиям.

Напоминаем, что списки литературы рабочих программ дисциплин должны соответствовать картотеке книгообеспеченности, которая формирует отчеты о библиотечно-информационном обеспечении образовательных программ. Нельзя ставить в списки основной и дополнительной литературы одновременно одно и то же издание, в связи с ошибкой в подсчете отчета.